# COMMENT MODIFIER LA PROGRAMMATION DU DVD POUR POUVOIR CHOISIR ENTRE LA LECTURE TOTALE OU PAR CHAPITRE AVEC IFOEDIT

Le lien de l'auteur de l'article original: <u>http://davetong.tripod.com/PlayAll/</u> merci à lui Traduction Albert Sorignet, Correction Paul GIRAUD, rédaction J.C.GRINI

# **LE PROBLEME**

Vous avez réalisé avec Studio un DVD avec plusieurs chapitres. Et vous souhaitez pouvoir lire soit le DVD dans sa totalité soit un seul chapitre. Jusqu'à la version 9.4.2 Studio ne permet pas cette fonction. Il offre soit la lecture totale d'un DVD soit la lecture à partir d'un chapitre et ce malheureusement jusqu'à la fin du DVD.

# **LA SOLUTION**

Il faut créer le DVD sur disque sans le graver, faire la petite modification et le graver sur support ensuite. La lecture du DVD est contrôlée par un programme. Il y a des commandes qui s'exécutent avant la lecture ( Pre Command ) et d'autres qui s'exécutent après la lecture de la vidéo ( Post Command ). L'idée est d'ajouter quelques commandes pour réaliser le DVD que vous souhaitez. Le principe est simple. Nous allons mettre une variable à 1 quand on clique sur lecture totale et durant le déroulement du DVD le programme contrôlera cette variable pour savoir s'il doit retourner au menu ou continuer la lecture. Vous avez besoin de télécharger <u>download IFOEdit</u> C'est une très bon outil pour modifier le programme dans le fichier IFO des DVD. Il ne contient pas le code pour supprimer la protection anti-copie CSS.

# Pour vous entraîner voici un petit exemple.

## Dans Studio

Commencez par créer un DVD tout simple, avec un court titre noir (environ 1s) et 5 AVI ou titres de 2s chacun. Insérez un menu au début et créez les divers liens aux chapitres et, <u>très important</u>, il faut mettre un retour menu à la fin de chaque chapitre.

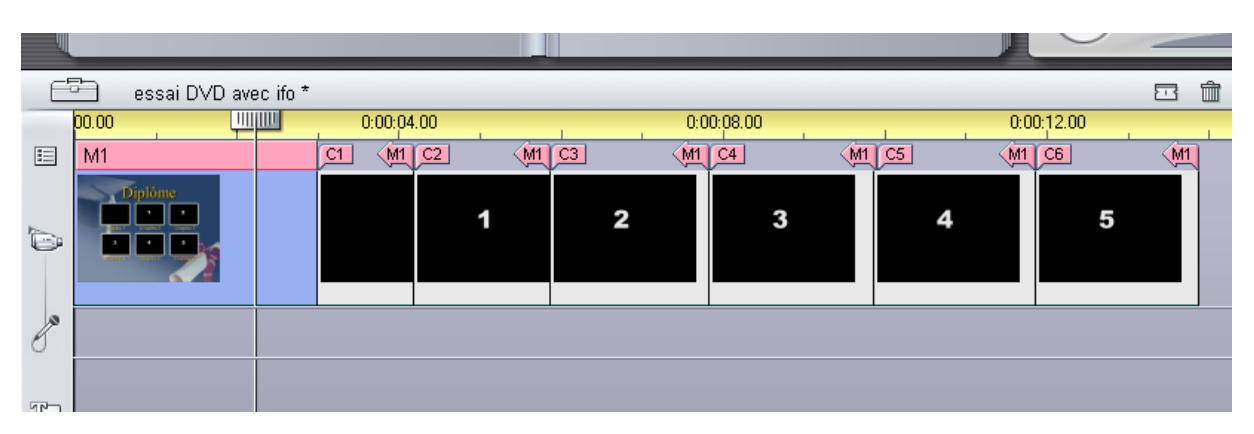

Note:

Le premier titre (C1 - M1) avant les clips correspond au **chapitre 1** et au bouton qui permettra la lecture du DVD en totalité. Et les autres boutons permettront la lecture chapitre par chapitre. Les chapitres doivent durer plus de 5 à 7s sinon il y a risque de perte de chapitre.

| • DVD                                                                                                    | Capacité vidéo ma <u>x</u> .     CBR <u>F</u> iltrer vic     Personnalisé Environ 71 minutes de vidéo si                                                                                                    |  |  |  |  |
|----------------------------------------------------------------------------------------------------|----------------------------------------------------------------------------------------------------|--|--|--|--|
| Options de gravure<br>Graver disque<br>Créer le contenu du<br>disque mais sans<br>graver<br>Graver à partir d'un<br>contenu de disque<br>déjà créé<br>Ejecter le disque | Options du périphérique et du support         Support:       C,         4.7 GB       ▼         Graveur :       V         PIONEER DVD-RW_DVR-107D1.15       ✓         Dossier images :       K:\-sl\Montage VIDE0\Auxiliary Eiles\essai DVD avec ifr |  |  |  |  |
| OK Annuler A                                                                                                    |                                                                                                    |  |  |  |  |

Créez le DVD sur disque sans le graver.

Démarrer **IFOedit** et cliquez sur Open **1**. Et trouver le fichier VTS\_01\_0.IFO **3** qui est dans le dossier [chemin du projet] /DVD/Video\_ts. **2** 

|     | Ouvrir             |                                                           |         |                                                                                                    |
|-----|--------------------|-----------------------------------------------------------|---------|----------------------------------------------------------------------------------------------------|
|     | Regarder dans :    | VIDEO_TS                                                  | 🗈 💣     |                                                                                                    |
|     | VIDEO TS.IFO       | Auxiliary Files  Carlot essai DVD avec ifo  DVD  VIDEO_TS | )       |                                                                                                    |
| I'm | 3                  | 🐼 2006 e (K-)                                             | lfoEdit |                                                                                                    |
|     |                    | Documents de ama                                          | ⚠       | Your folder 'VIDEO_TS' is not uppercase.<br>Should I make it uppercase?                                         |
|     | Nom du fichier :   | [                                                         | [       | Oui <u>N</u> on                                                                                                 |
|     | Fichiers de type : | IFO Files (*.ifo)                                         |         |                                                                                                    |
|     |                    | 🔲 Ouvrir en lecture seule                                 | lfoEdit | N 100 N 100 N 100 N 100 N 100 N 100 N 100 N 100 N 100 N 100 N 100 N 100 N 100 N 100 N 100 N 100 N 100 N 100 N 1 |
|     | Show Beserver Valu | n free Delete Plauback Cre                                | ⚠       | The file Anchor is not uppercase.<br>Should I make it uppercase?                                                |
|     | Open Salo          | Edit Get VTS sectors Rer                                  |         | <u>ii N</u> on Annuler                                                                                          |

IFOedit va afficher des messages d'erreurs pour vous informer que des titres ne sont pas en majuscules. Il vous propose de les passer en majuscules et vous cliquez **OUI**.

IFOedit décompile le fichier VTS\_01\_0.IFO et l'affiche à l'écran.

Cliquez sur VTS\_PGCITI . Pour développer, cliquez sur le + qui apparaît.

|   | 🞇 lfoEdit v0.95 |                |               |             |                 |       |          |          |               |            |        |        |
|---|-----------------|----------------|---------------|-------------|-----------------|-------|----------|----------|---------------|------------|--------|--------|
| Т | ools            | VOB Extras     | Movie Only    | Macrovision | DVD A           | uthor | Settings | Subtitle | Color         |            |        |        |
|   |                 | J:\MONTAGE     | VIDEO\AU.     | XILIARY F   | ILES\E<br>Title | SSAI  | DVD AVE  | C IFO\   | DVD\VI        | DEO_TS\'   | VTS_01 | _0.I]  |
|   |                 | PTT_SRPT       | ГТ            | -Video      | Title           | Set   | Title s  | earch j  | pointe:       | : Table    | (PTT)  |        |
|   |                 | VTS_PGCI       |               | -Video      | Title           | Set   | Program  | Chain    | Inform        | nation 7   | Table  |        |
|   |                 | VTC_P<br>VTS_P | CO_1<br>PGC_2 |             |                 |       |          |          |               |            |        |        |
|   |                 | VTS_P          | GC_3          |             |                 |       |          |          |               |            |        |        |
|   |                 | VTS_P          | GC_4<br>GC_5  |             |                 |       |          |          |               |            |        |        |
|   |                 | VTS_P          | 'GC_6         |             |                 |       |          |          |               |            |        |        |
|   | Add             | lress          | Descr         | iption      |                 |       |          |          | v             | Value      | (hex)  |        |
|   |                 | [00000000]     | ] Number      | r of VTS_H  | GCI_SE          | RP    | tabla    |          | 6             | [0006]     | 9991   |        |
|   |                 | [0000004       | ij End by     | yte of vi:  | _PGCI_          | SRP   | table    |          | 1843          | [00000     | 733]   |        |
|   | n s             | how Reserved   | Values        | Region free | Delete          | Playb | ack Crea | ate Tmpg | I <b>T.</b> ( | Create IFO | s M    | lenu E |

Cliquez sur VTS\_PGC\_1.

Dans la fenêtre du bas faites défiler le texte jusqu'à la commande **CallSS VTSM.** C'est l'instruction qui fait revenir au menu principal.

| 🎇 lfoEdit v  | 0.95                                                          |                     |                                                        |                            | > |  |  |  |
|--------------|---------------------------------------------------------------|---------------------|--------------------------------------------------------|----------------------------|---|--|--|--|
| Tools VOB E> | ktras Movie Only Macrovi                                      | ision DVD Author Se | ttings Subtitle Color                                  |                            |   |  |  |  |
| ⊡-J:\MON     | TAGE VIDEO\AUXILIAR                                           | Y FILES\ESSAI DV    | D AVEC IFO\DVD\VIDEO_TS\VTS_01_0.IFO                   |                            | ~ |  |  |  |
| VTS.         | I_MAT -Vio                                                    | leo Title Set In:   | formation Managment Table                              |                            |   |  |  |  |
| - PTT        | PTT_SRPTI -Video Title Set Title search pointer Table (PTT)   |                     |                                                        |                            |   |  |  |  |
| 🖻 VTS        | 🖹 VTS_PGCITI -Video Title Set Program Chain Information Table |                     |                                                        |                            |   |  |  |  |
|              | VTS_PGC_1                                                     |                     |                                                        |                            |   |  |  |  |
| 7            | VTS_PGC_2                                                     |                     |                                                        | -                          |   |  |  |  |
|              | VTS_PGC_3                                                     |                     |                                                        |                            |   |  |  |  |
|              | VTS_PGC_4                                                     |                     |                                                        |                            |   |  |  |  |
|              | VTS_PGC_5                                                     |                     |                                                        |                            |   |  |  |  |
| 1.00         | VIS_PGU_6                                                     |                     |                                                        |                            | 1 |  |  |  |
| 15           | Description                                                   |                     | Value (dec)                                            | Value (hex)                | • |  |  |  |
| 00000£0]     | Number of Cell C                                              | ommands             | 1                                                      | [0001]                     |   |  |  |  |
| 00000£2]     | Size of Command                                               | table in bytes      | 31                                                     | [001f]                     |   |  |  |  |
| 00000£4]     | . 1. Pre Command                                              |                     | Set GPreg<3> mov (set-val)<1>                          | [71 00 00 03 00 01 00 00 ] |   |  |  |  |
| D0000fc]     | 1.Post Command                                                | >                   | (CallSS VTSM) Call TitleSet root-menu [Resume Cell: 1] | [30 08 00 00 01 83 00 00 ] |   |  |  |  |
| 0000104]     | 1.Cell Command                                                |                     | Set GPreg<2> mov (set-val)<1>                          | [71 00 00 02 00 01 00 00 ] |   |  |  |  |
|              |                                                               |                     |                                                        |                            | 1 |  |  |  |
| <            |                                                               |                     |                                                        |                            |   |  |  |  |
| Show Re:     | served Values Region fi                                       | ree Delete Playback | Create IFOs Menu Extras DVD Play Preview               |                            |   |  |  |  |
| Open         | Save HexEd                                                    | it Get VTS sectors  | Copy2Clipboard VOB Extras Disc Image                   | About Quit                 | į |  |  |  |

Sélectionnez la ligne de la commande **1.Post** ..**Command** et clic droit sur cette même ligne pour faire apparaître le menu contextuel.

Sélectionner **Insert Command** pour introduire une instruction NOP

| 00000£2]  | Size of C     | ommand tabl | e in bytes      |    |
|-----------|---------------|-------------|-----------------|----|
| 00000£4]  | l.Pre C       | ommand      |                 |    |
| )0000fc]  | 1.Post        | Command     | Edit Command    |    |
| 0000104]  | l.Cell        | Command     | Insert Command  |    |
| 1         |               |             | Delete Command  |    |
|           |               |             | Add PreCommand  |    |
| 🔲 Show Re | served Values | Region free | Add PostCommand | ſm |
| Open      | Save          | HexEdit     | Add CellCommand | вP |
|           |               |             |                 |    |

Double clic sur cette commande **NOP** pour ouvrir l'éditeur hexadécimal Changer la valeur 00 00 00 00 00 00 00 00 en **71 00 00 08 00 01 00 00** 

| Dea      | scription              |                     |                | Value (dec)                                            | Va  |
|----------|------------------------|---------------------|----------------|--------------------------------------------------------|-----|
| 2        | Size of Comma          | and table           | e in bytes     | 39                                                     | [0] |
|          | 1.Pre Comma            | and                 |                | Set GPreg<3> mov (set-val)<1>                          | [7  |
|          | 1.Post Comm            | nand                |                | NOP                                                    | [0] |
|          | 2.Post Comm            | and                 |                | (CallSS VTSM) Call TitleSet root-menu [Resume Cell: 1] | [3  |
|          | 1.Cell Comm            | nand                |                | Set GPreg<2> mov (set-val)<1>                          | [7  |
| ies<br>e | Region free<br>HexEdit | Delete P<br>Get VTS | HexEdit Module | 01 00 00 q                                             |     |

C'est la commande qui permet de mettre le registre 8 à la valeur 1. On a choisi le registre 8 parce qu'il n'est pas utilisé ici dans le programme de ce DVD. Il faut vérifier que ce registre n'est pas utilisé plus loin. (Si c'est le cas alors choisir un autre numéro de registre pour la modification.)

Sélectionnez la ligne CallSS VTSM, clic droit et sélectionnez Edit Command.

|        | Description                         |                               | Value (dec)                         |
|--------|-------------------------------------|-------------------------------|-------------------------------------|
| ;]     | Size of Command table in D          | 39                            |                                     |
| 1]     | 1.Pre Command                       | Set GPreg<3> mov (set-val)<1> |                                     |
| ;]     | 1.Post Command                      |                               | 00                                  |
| 1]     | 2.Post Command                      | Edit Command                  | (CallSS VTSM) Call TitleSet root-me |
| ;]     | 1.Cell Command                      | Insert Command                | Set GPreg<2> mov (set-val)<1>       |
|        |                                     | Delete Command                | III                                 |
| 1) (sh | ion - Rogion from   Doloto Plaubaok | Add PreCommand                |                                     |

Sélectionnez la commande Jump\_VTS\_TT et choisissez le numéro du menu suivant

| Change command                                                  |           |
|-----------------------------------------------------------------|-----------|
| Command: [Jump_VTS_TT] Jump to Title in this titleset Title Nr: | 1         |
| , _                                                             | OK Cancel |

| ► VTS_PGCITI<br>VTS_PGC_1<br>VTS_PGC_2<br>VTS_PGC_3<br>VTS_PGC_4<br>VTS_PGC_5<br>VTS_PGC_6<br>VTSM_PGCI_UT | -Video Title Set Program Cha<br>-Video Title Set Menu PGCI U | ain Information Table<br>Mnit Table |                            |
|----------------------------------------------------------------------------------------------------|--------------------------------------------------------------|-------------------------------------|----------------------------|
| ddress Descrip                                                                                             | tion                                                         | Value (dec)                         | Value (hex)                |
| [000000f0] Numbe                                                                                           | c of Cell Commands                                           | 1                                   | [0001]                     |
| [000000f2] Size                                                                                            | of Command table in bytes                                    | 39                                  | [0027]                     |
| [000000f4] 1.P                                                                                             | re Command                                                   | Set GPreg<3> mov (set-val)<1>       | [71 00 00 03 00 01 00 00 ] |
| [000000fc] 1.P                                                                                             | ost Command                                                  | Set GPreg<8> mov (set-val)<1>       | [71 00 00 08 00 01 00 00 ] |
| [00000104] 2.P                                                                                             | ost Command                                                  | (JumpVTS_TT) Jump to Title: 2       | [30 03 00 00 00 02 00 00 ] |
| [0000010c] 1.C                                                                                             | ell Command                                                  | Set GPreg<2> mov (set-val)<1>       | [71 00 00 02 00 01 00 00 ] |
|                                                                                                    |                                                              |                                     |                            |

c'était la mise à jour du titre d'introduction à la lecture compléte du DVD (chapitre 1 ici) On a mis le registre 8 à 1 et on saute au chapitre suivant (chapitre 2 ici). Par la suite si on détecte le registre 8 à 1 on sautera la commande de retour au menu et on lira tout le DVD. Par contre si le registre 8 = 0 on exécutera la commande suivante et on retournera au menu.

Maintenant il faut mettre à jour les chapitres qui suivent. Pour chacun d'entre eux excepté le dernier il faut ajouter une nouvelle commande POST pour le test du registre 8. Sélectionnez la ligne de la commande **1.POST**. clic droit et **insert command**, dans l'éditeur hexadécimal mettre la valeur **00 D1 00 08 00 00 03** ce qui donne comme instruction: "Si le registre 8 est # 0, sauter à l'instruction 3"

Pour ajouter une 3ème commande de saut: Sélectionnez la ligne de la commande **CallSS VTSM**. clic droit et **ADD PostCommand**. Pour ajouter une commande **NOP** dessous celle-ci. Sélectionner la ligne NOP et clic droit et sélectionner **Edit Command** 

Et choisir Jump\_VTS\_TT et le numéro 3 du chapitre suivant.

| VTS_PGCITI<br>VTS_PGC<br>VTS_PGC<br>VTS_PGC<br>VTS_PGC<br>VTS_PGC<br>VTS_PGC | -Video Title Set Program Cl<br>1<br>2<br>3<br>4<br>5<br>6 | nain Information Table                                 |                            |
|------------------------------------------------------------------------------|-----------------------------------------------------------|--------------------------------------------------------|----------------------------|
| ddress                                                                       | Description                                               | Value (dec)                                            | Value (hex)                |
| [000000f2]                                                                   | Size of Command table in bytes                            | 47                                                     | [002f]                     |
| [000000f4]                                                                   | 1.Pre Command                                             | Set GPreg<3> mov (set-val)<1>                          | [71 00 00 03 00 01 00 00 ] |
| [000000fc]                                                                   | 1.Post Command                                            | If GPreg<8> > (cmp-val)<0><' then Goto line# 3         | [00 d1 00 08 00 00 00 03 ] |
| [00000104]                                                                   | 2.Post Command                                            | (CallSS VTSM) Call TitleSet root-menu [Resume Cell: 1] | [30 08 00 00 01 83 00 00 ] |
| [0000010c]                                                                   | 3.Post Command                                            | (JumpVTS_TT) Jump to Title: 3                          | [30 03 00 00 00 03 00 00 ] |
| [00000114]                                                                   | 1.Cell Command                                            | Set GPreg<2> mov (set-val)<1>                          | [71 00 00 02 00 01 00 00 ] |
|                                                                              |                                                           |                                                        | >                          |

Faire de la même façon pour tous les chapitres qui suivent.

| VI5_PGC                                                                                                    | 2_2<br>3_3<br>2_4<br>2_5<br>2_6                                                                                                    |                                                                                                    |                                                                                                    |
|----------------------------------------------------------------------------------------------------|----------------------------------------------------------------------------------------------------|----------------------------------------------------------------------------------------------------|----------------------------------------------------------------------------------------------------|
| ldress                                                                                                    | Description                                                                                                    | Value (dec)                                                                                                    | Value (hex)                                                                                                    |
| [000000f2]                                                                                                    | Size of Command table in bytes                                                                                                    | 47                                                                                                    | [002f]                                                                                                    |
| [000000£4]                                                                                                    | 1.Pre Command                                                                                                    | Set GPreg<3> mov (set-val)<1>                                                                                                    | [71 00 00 03 00 01 00 00 ]                                                                                                    |
| [000000fc]                                                                                                    | 1.Post Command                                                                                                    | If GPreg<8> > (cmp-val)<0><' then Goto line# 3                                                                                                    | [00 d1 00 08 00 00 00 03 ]                                                                                                    |
| [00000104]                                                                                                    | 2.Post Command                                                                                                    | (CallSS VTSM) Call TitleSet root-menu [Resume Cell                                                                                                    | [30 08 00 00 01 83 00 00 ]                                                                                                    |
| [0000010c]                                                                                                    | 3.Post Command                                                                                                    | (JumpVTS TT) Jump to Title: 4                                                                                                    | [30 03 00 00 00 04 00 00 ]                                                                                                    |
| [00000114]                                                                                                    | 1.Cell Command                                                                                                    | Set GPreg<2> mov (set-val)<1>                                                                                                    | [71 00 00 02 00 01 00 00 ]                                                                                                    |
| VTS_PGC<br>VTS_PGC<br>VTS_PGC<br>VTS_PGC                                                                                                    | _3<br>_4<br>_5<br>_6                                                                                                    |                                                                                                    | e<br>E                                                                                                    |
| iress                                                                                                    | Description                                                                                                    | Value (dec)                                                                                                    | Value (hex)                                                                                                    |
| [000000£2]                                                                                                    | Size of Command table in bytes                                                                                                    | 47                                                                                                    | [002f]                                                                                                    |
| [000000£4]                                                                                                    | l.Pre Command                                                                                                    | Set GPreg<3> mov (set-val)<1>                                                                                                    | [71 00 00 03 00 01 00 00 ]                                                                                                    |
| [000000fc]                                                                                                    | 1.Post Command                                                                                                    | If GPreg<8> > (cmp-val)<0><' then Goto line# 3                                                                                                    | [00 d1 00 08 00 00 00 03 ]                                                                                                    |
|                                                                                                    | 2 Doet Command                                                                                                    | (CallSS VTSM) Call TitleSet root-menu [Resume Cell                                                                                                    | 130 08 00 00 01 83 00 00 1                                                                                                    |
| [00000104]                                                                                                    |                                                                                                    |                                                                                                    | [20 00 00 00 01 02 00 00 1                                                                                                    |
| [00000104]<br>[0000010c]                                                                                                    | 3.Post Command                                                                                                    | (JumpVTS_TT) Jump to Title: 5                                                                                                    |                                                                                                    |
| [00000104]<br>[0000010c]<br>[00000114]                                                                                                    | 3.Post Command<br>1.Cell Command                                                                                                    | (JumpVTS_TT) Jump to Title: 5<br>Set GPreg<2> mov (set-val)<1>                                                                                                    | [30 03 00 00 00 05 00 00 ]<br>[71 00 00 02 00 01 00 00 ]                                                                                                    |
| [00000104]<br>[0000010e]<br>[00000114]<br>- VTS_PG<br>- VTS_PG                                                                                           | 3.Post Command<br>1.Cell Command<br>C_4<br>C_5<br>C_6                                                                                                    | (JumpVTS_TT) Jump to Title: 5<br>Set GPreg<2> mov (set-val)<1>                                                                                                    | [30 03 00 02 00 01 05 00 00 ]<br>[71 00 00 02 00 01 00 00 ]                                                                                                    |
| [00000104]<br>[0000010e]<br>[00000114]<br>- VTS_PG<br>- VTS_PG<br>- VTS_PG<br>ress                                                                       | 3. Post Command<br>1. Cell Command<br>C_4<br>C_5<br>C_6<br>Description                                                                                                    | (JumpVTS_TT) Jump to Title: 5<br>Set GPreg<2> mov (set-val)<1><br>Value (dec)                                                                                                    | [30 03 00 00 00 00 05 00 00 ]<br>[71 00 00 02 00 01 00 00 ]                                                                                                    |
| [00000164]<br>[0000010e]<br>[00000114]<br>- VTS_PG<br>- VTS_PG<br>- VTS_PG<br>ress<br>[000000f2]                                                         | 3. Post Command<br>1. Cell Command<br>C_4<br>C_5<br>C_6<br>Description<br>Size of Command table in bytes                                                                                               | (JumpVTS_TT) Jump to Title: 5<br>Set GPreg<2> mov (set-val)<1><br>Value (dec)<br>47                                                                                                    | [30 03 00 00 00 00 05 00 00 ]<br>[71 00 00 02 00 01 00 00 ]<br>[Value (hex)<br>[002f]                                                                                                    |
| [00000164]<br>[0000010e]<br>[00000114]<br>- VTS_PG<br>- VTS_PG<br>- VTS_PG<br>ress<br>[000000f2]<br>[000000f4]                                           | 3. Post Command<br>3. Post Command<br>1. Cell Command<br>C_4<br>C_5<br>C_6<br>Description<br>Size of Command table in bytes<br>1. Pre Command                                                          | <pre>(JumpVTS_TT) Jump to Title: 5 Set GPreg&lt;2&gt; mov (set-val)&lt;1&gt; Value (dec) 47 Set GPreg&lt;3&gt; mov (set-val)&lt;1&gt;</pre>                                                                                                    | [30 03 00 00 00 00 05 00 00 ]<br>[71 00 00 02 00 01 00 00 ]<br>[71 00 00 02 00 01 00 00 ]<br>[71 00 00 02 00 01 00 00 ]                                                                                                    |
| [00000164]<br>[0000010e]<br>[00000114]<br>- VTS_PG<br>- VTS_PG<br>- VTS_PG<br>ress<br>[000000f2]<br>[000000f4]<br>[000000fc]                             | 3. Post Command<br>3. Post Command<br>1. Cell Command<br>C_4<br>C_5<br>C_6<br>Description<br>Size of Command table in bytes<br>1. Pre Command<br>1. Post Command                                       | <pre>(JumpVTS_TT) Jump to Title: 5 Set GPreg&lt;2&gt; mov (set-val)&lt;1&gt;  Value (dec) 47 Set GPreg&lt;3&gt; mov (set-val)&lt;1&gt; If GPreg&lt;8&gt; &gt; (cmp-val)&lt;0&gt;&lt;' then Goto line# 3</pre>                                                                                                    | [30 03 00 00 00 00 05 00 00 ]<br>[71 00 00 02 00 01 00 00 ]<br>[71 00 00 02 00 01 00 00 ]<br>[71 00 00 03 00 01 00 00 ]<br>[71 00 00 03 00 01 00 00 ]<br>[00 d1 00 08 00 00 <u>00 03 ]</u>                                                                        |
| [00000104]<br>[0000010e]<br>[00000114]<br>- VTS_PG<br>- VTS_PG<br>- VTS_PG<br>ress<br>[000000f2]<br>[000000f4]<br>[000000f4]<br>[000000f4]               | 3. Post Command<br>3. Post Command<br>1. Cell Command<br>C_4<br>C_5<br>C_6<br>Description<br>Size of Command table in bytes<br>1. Pre Command<br>1. Post Command<br>2. Post Command                    | <pre>(JumpVTS_TT) Jump to Title: 5<br/>Set GPreg&lt;2&gt; mov (set-val)&lt;1&gt;<br/>Value (dec)<br/>47<br/>Set GPreg&lt;3&gt; mov (set-val)&lt;1&gt;<br/>If GPreg&lt;8&gt; &gt; (cmp-val)&lt;0&gt;&lt;' then Goto line# 3<br/>(CallSS VTSM) Call TitleSet root-menu [Resume Cell: 1]</pre>                                   | [30 03 00 00 00 00 05 00 00 ]<br>[71 00 00 02 00 01 00 00 ]<br>[71 00 00 02 00 01 00 00 ]<br>[71 00 00 02 00 01 00 00 ]<br>[002f]<br>[71 00 00 03 00 01 00 00 ]<br>[00 d1 00 08 00 00 01 03 <u>00 00 3</u> ]<br>[30 08 00 00 01 83 <u>00 00 3</u> ]               |
| [00000104]<br>[0000010c]<br>[00000114]<br>- VTS_PG<br>- VTS_PG<br>- VTS_PG<br>ress<br>[000000f2]<br>[000000f4]<br>[000000fc]<br>[00000104]<br>[0000010c] | 3. Post Command<br>3. Post Command<br>1. Cell Command<br>C_4<br>C_5<br>C_6<br>Description<br>Size of Command table in bytes<br>1. Pre Command<br>1. Post Command<br>3. Post Command<br>3. Post Command | <pre>(JumpVTS_TT) Jump to Title: 5<br/>Set GPreg&lt;2&gt; mov (set-val)&lt;1&gt;<br/>Value (dec)<br/>47<br/>Set GPreg&lt;3&gt; mov (set-val)&lt;1&gt;<br/>If GPreg&lt;8&gt; &gt; (cmp-val)&lt;0&gt;&lt;' then Goto line# 3<br/>(CallSS VTSM) Call TitleSet root-menu [Resume Cell: 1]<br/>(JumpVTS_TT) Jump to Title: 6</pre> | [30 03 00 00 02 00 01 00 00 0]<br>[71 00 00 02 00 01 00 00 ]<br>[71 00 00 02 00 01 00 00 ]<br>[71 00 00 02 00 01 00 00 ]<br>[002f]<br>[71 00 00 03 00 01 00 00 ]<br>[00 d1 00 08 00 00 00 03 ]<br>[30 08 00 00 01 83 00 00 ]<br>[30 03 00 00 00 06 <u>00 00 ]</u> |

Finalement pour le dernier chapitre il faut remettre la dernière valeur du registre 8 à 0 avant de sauter au retour au menu.

Insérer une nouvelle commande POST et changer la valeur pour

## 71 00 00 08 00 00 00 00.

Voilà, c'est tout! Maintenant visionnez avec PowerDVD par exemple. S'assurer que la navigation fonctionne comme prévu. Si tout va bien, vous pouvez graver le DVD comme vous le souhaitez.

| VTS_ | PGC | 5  |
|------|-----|----|
| VTS_ | PGC | _6 |

| dress                                                              | Description                                                                                           | Value (dec)                                                                                                    | Value (hex)                                                                                                    |  |  |  |  |  |  |
|--------------------------------------------------------------------|----------------------------------------------------------------------------------------------------|----------------------------------------------------------------------------------------------------|----------------------------------------------------------------------------------------------------|--|--|--|--|--|--|
| [000000f0]                                                         | Number of Cell Commands                                                                               | 1                                                                                                    | [0001]                                                                                                    |  |  |  |  |  |  |
| [000000f2]                                                         | Size of Command table in bytes                                                                        | 39                                                                                                    | [0027]                                                                                                    |  |  |  |  |  |  |
| [000000£4]                                                         | 1.Pre Command                                                                                         | Set GPreg<3> mov (set-val)<1>                                                                                                    | [71 00 00 03 00 01 00 00 ]                                                                                                  |  |  |  |  |  |  |
| [000000fc]                                                         | 1.Post Command                                                                                        | Set GPreg<8> mov (set-val)<0>                                                                                                    | [71 00 00 08 00 00 00 00 ]                                                                                                  |  |  |  |  |  |  |
| [00000104]                                                         | 2.Post Command                                                                                        | (CallSS VTSM) Call TitleSet root-menu [Resume C                                                                                                    | [30 08 00 00 01 83 00 00 ]                                                                                                  |  |  |  |  |  |  |
| [0000010c]                                                         | 1.Cell Command                                                                                        | Set GPreg<2> mov (set-val)<1>                                                                                                    | [71 00 00 02 00 01 00 00 ]                                                                                                  |  |  |  |  |  |  |
| [000000f2]<br>[000000f4]<br>[000000fc]<br>[00000104]<br>[0000010c] | Size of Command table in bytes<br>1.Pre Command<br>1.Post Command<br>2.Post Command<br>1.Cell Command | 39<br>Set GPreg<3> mov (set-val)<1><br>Set GPreg<8> mov (set-val)<0><br>(CallSS VTSM) Call TitleSet root-menu [Resume C<br>Set GPreg<2> mov (set-val)<1> | [0027]<br>[71 00 00 03 00 01 00 00 ]<br>[71 00 00 08 00 00 00 0]<br>[30 08 00 00 1 83 00 00 ]<br>[71 00 00 02 00 01 00 00 ] |  |  |  |  |  |  |

#### Autre exemple

proposé par Daniel ALLAIRE

#### Ce DVD comprendra:

Deux petits films à lire en entier, suivi d'un film un peu plus long à lire soit en entier soit par chapitre (en l'occurence, une intro d'une seconde suivi de 4 chapitres).

On pourra donc choisir de lire l'un des trois films. Et si on choisit le film 3 on tombe sur un 2ème menu qui donne le choix de lire le film 3 ou de lire un chapitre du film 3.

Dans studio cela donne :

- Menu 1, film 1 avec drapeaux C1 M1, film 2 avec drapeaux C2 M1,
- Menu 2 , Film 3 intro avec drapeaux C1 M2 , chapitre 1 C2 M2 , chapitre 2 C3,M2 , chapitre 3 C4 M2 , chapitre 4 C5 M2.
- Le menu 1 : trois boutons Film1, Film2, Film3 et menu 2
- Le menu 2 : Six boutons Film Entier , Chapitres 1,2,3,4 et un bouton de retour sur menu racine

| E  | Test menu                                        | DVD *      |            |            |                                                                                                    |                                                     |
|----|--------------------------------------------------|------------|------------|------------|----------------------------------------------------------------------------------------------------|-----------------------------------------------------|
|    |                                                  | 0:00:20.00 | 0:00:40.00 | 0:01:00.00 | 0:01:20.00                                                                                                    | 0:01:40.00                                          |
|    | M1                                               | <u></u>    |            | M1 C2      |                                                                                                    | ( <u>M1 M2</u>                                      |
| 0  | Inversaire<br>Anniversaire<br>Paur Paur<br>720 7 |            |            |            |                                                                                                    |                                                     |
| B  |                                                  |            |            |            | and and the product of the product of the product o | hi <del>n traden i na a dan a fadilija a an</del> a |
| ĩo |                                                  | BUM 1      |            | PL6 2      |                                                                                                    |                                                     |

| h          | Test menu DVD *                                                                                                |                                                                                                    |            |
|------------|----------------------------------------------------------------------------------------------------|----------------------------------------------------------------------------------------------------|------------|
| <u>III</u> | 0:02:00.00                                                                                                    | 0:03:00.00                                                                                                    | 0:04:00.00 |
| <u>v1</u>  | M2 C1XM2 C2                                                                                                    | M2 C3 M2 C4                                                                                                    | M2 C5 M2   |
|            |                                                                                                    |                                                                                                    |            |
|            | aniperson alignet and an analysis of the second second second second second second second second second second | and the second second second second second second second second second second second second second second second |            |
|            |                                                                                                    |                                                                                                    |            |

Après Créer image sans graver , et étude du fichier VTS\_01\_0.IFO. On s'aperçoit que dans VTS PGCITI on retrouve 7 sous programmes VTS\_PGC 1 à 7 .

C'est à dire que le drapeau C1 M2 est en réalité le VTS\_PGC\_3. Normal car c'est le 3ème clip du DVD.

Il suffit donc de modifier VTS\_PGC\_3 à 7 comme VTS\_PGC\_1 à 6 dans l'exemple précédent sachant que 6 est le dernier dans le tuto précédent et que dans ce cas c'est le 7.

## Autre exemple

# COMMENT FAIRE UN DVD AVEC DES CHAPITRES AVEC BOUTONS ET DES SOUS-CHAPITRES SANS BOUTONS.

Astuce déjà décrite sur les forums et différente de celle des Tutos de Guignol. <u>http://perso.numericable.fr/~guignol78/index.html</u>. A mon Avis celle-ci est bien plus simple à mettre en œuvre.

#### Le but est simple.

Vous avez plusieurs films à mettre sur un DVD et certains de ces films peuvent avoir des passages peu intéressant pour certain public. Si on met un chapitre par passage alors on va vite se retrouver avec des menus de plusieurs pages, et ne plus rien y comprendre.

#### L'astuce

C'est de mettre un menu en fin de projet. Et créer dans ce menu tous les chapitres intermédiaires invisibles. On pourra naviguer avec la télécommande, chapitre suivent, chapitre précédent.

Ce menu reste inaccessible car aucun lien ne le connecte au film.

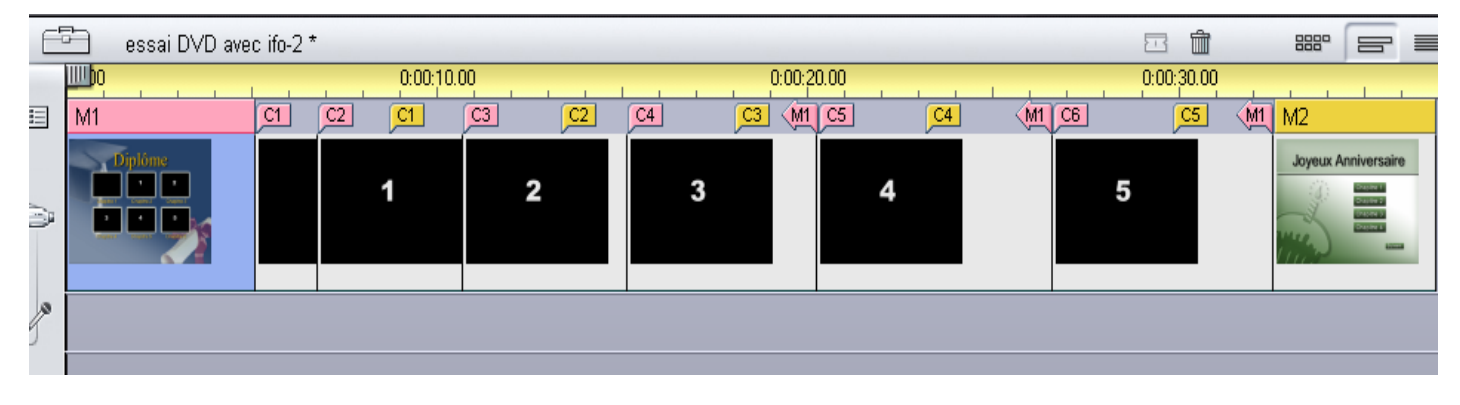

OU

|   | essai dy dave         | IC 110 |        |    |                 |    |      |        |        | ـ س        |                       | =  |
|---|-----------------------|--------|--------|----|-----------------|----|------|--------|--------|------------|-----------------------|----|
|   | 00.00                 | 0:00   | :10.00 |    | 0:00:20.00      |    | 0:00 | :30.00 |        | 0:00:40.00 |                       | 0: |
|   | M1                    | C1 (M1 | C2 (M1 | C3 | <mark>C1</mark> | C2 | C3   | C4 (M1 | C4 (M1 | C5 (M1     | M2                    |    |
| 2 | Diplôme<br>1 a<br>2 a | Intr   | 1      | 24 | 2₽              | 20 | 20   | 2€     | 3      | 4          | Diplôme<br>n 2 b<br>n |    |
| 0 |                       |        |        |    |                 |    |      |        |        |            |                       |    |
|   |                       |        |        |    |                 |    |      |        |        |            |                       |    |

L'autre très gros avantage c'est qu'il ne change en rien la programmation des liens entre les chapitres du fichier **VTS\_01\_0.IFO** car il n'y a aucun retour au Menu 2.

Donc on pourrait ici aussi modifier la navigation dans le DVD grâce à l'utilisation de IFOedit.

REMARQUE IMPORTANTE.: On ne peut pas faire de chapitre ou sous-chapitre de moins de 5s. Car il y aurait le risque de perdre des chapitres. (déjà expliqué plus haut).

## http://declic.video.free.fr